## TIỆN ÍCH BIÊN TẬP PHIM ĐA NĂNG

Đúng như tên gọi số 1 của mình, No1 Video Converter là một chương trình đa năng tập hợp nhiều tính năng quan trọng phục vụ biên tập video: chuyển đổi các định dạng video; cắt, ráp các đoạn video; trích xuất âm thanh; trích xuất hình ảnh với chất lượng cao

Đúng như tên gọi số 1 của mình, No1 Video Converter là một chương trình đa năng tập hợp nhiều tính năng quan trọng phục vụ biên tập video: chuyển đổi các định dạng video; cắt, ráp các đoạn video; trích xuất âm thanh; trích xuất hình ảnh với chất lương cao, hỗ trơ hầu hết các đinh dang video phổ biến (\*.mpg, \*.mpeg, \*.dat, \*.mov, \*.wmv, \*.asf, \*.vob, \*.avi) và rất dễ sử dung. Chuyển đổi đinh dang video Từ giao diên chương trình, ban nhấn nút Convert để mở hôp thoại Convert video files. Ban nhấn dấu công để mở tập tin video muốn chuyển đổi. Sau đó, ban nhấp chon tập tin video và nhấn nút Edit để xác đinh đoạn video sẽ chuyển đổi (mặc đinh chương trình sẽ chon toàn bô tâp tin video). Tiếp tục, ban nhấn chon Go to Wizard để vào hôp thoại chon đinh dạng và thư mục lưu tập tin đích, xong nhấn Next, chon các thiết lập phù hợp với đinh dạng tập tin đích rồi nhấn Convert now để bắt đầu quá trình chuyển đổi. Ban có thể nhấn Finish nếu muốn chờ để tiến hành cùng lúc với các nhiêm vu khác. Cắt đoạn video Nhấn Split để mở hộp thoại chia cắt video. Ban mở tập tin sẽ cắt trong mục Source file, thư mục lưu trong Output path. Ban chon đô dài đoạn video muốn cắt ra bằng cách kéo mũi tên ở hai đầu thanh trươt kết hợp xem hình hiển thi và thời điểm để chon chính xác. Tiếp theo, ban nhấn Go to Wizard và tiến hành tương tư như các bước trong chuyển đổi đinh dang. Ráp nối các đoạn video Nhấn Join để mở hộp thoại ráp nối video. Ban nhấn vào dấu công để add các video cần ráp nối. Nếu chỉ chon một phần của video nào đó thì ban nhấn chon video đó rồi nhấn Edit và chon điểm đầu, điểm cuối của đoan video. Tiếp theo ban nhấn Go to Wizard và làm tương tư như các mục trước. Trích xuất âm thanh Ban nhấn nút Audio từ giao diên chương trình để mở hộp thoại Extract audio. Tại đây, ban nhấn dấu công để add video muốn chuyển đổi. Tiếp theo, ban chon đinh dang âm thanh (\*.mp3, \*.wav, \*.wma) và thư mục lưu. Nhấn Edit nếu muốn trích xuất chỉ một đoạn âm thạnh của video, xong nhấn Add to Task để đưa vào danh sách nhiêm vụ. Trích xuất hình ảnh Nhấn Image mở hộp thoại Extract image from video, mở video muốn trích xuất và chon thư mục lưu. Tiếp theo, ban xác đinh đoạn video sẽ trích xuất ảnh và thiết lập các thông số về kích thước ảnh, số lượng ảnh được trích xuất trong một giây, xong nhấn Extract now để thực hiện tiến trình. Đối với các nhiệm vụ đã được đựa vào danh sách chờ, bây giờ ban chỉ việc nhấn nút Execute để thực hiện đồng loạt các nhiệm vụ. Ngoài ra, ban cũng có thể thay đổi giao diên chương trình bằng cách nhấn vào nút Skin và chon môt trong bốn giao diên có sẵn. No1 Video Converter có dung lương 3,40MB, tương thích moi Windows (tốt nhất với WinXP), tải bản dùng thử tai đia chỉ: http://www.videotox.com/no1vc.exe ĐỨC THIÊN